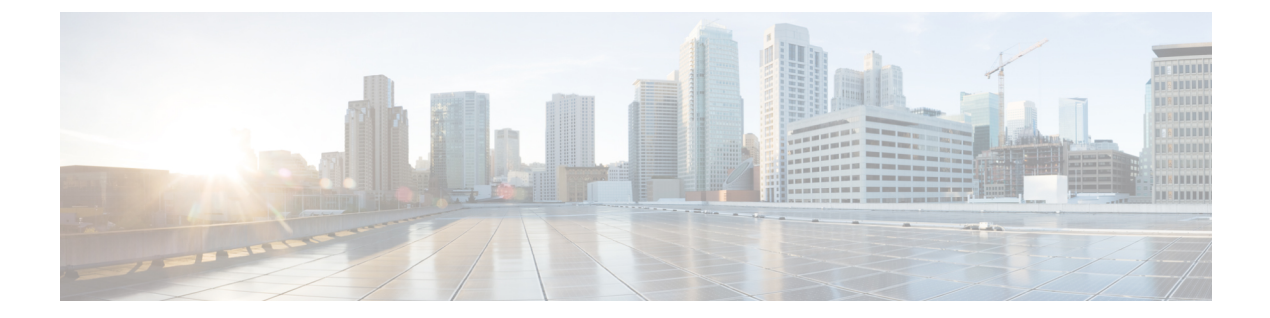

# BAT および TAPS のトラブルシューティングの管理

この章では、Cisco Unified Communications Manager 一括管理(BAT)または Tool for Auto-Registered Phones Support の使用時に発生する可能性があるさまざまな問題やメッセージに関する情報を提供します。

- ・ 設定ファイルを表示するトレースの有効化, 1ページ
- ・ 設定ファイルのトレースの無効化, 3ページ
- BAT ログファイル, 4 ページ
- BAT のトラブルシューティング, 4 ページ
- BAT パフォーマンスのトラブルシューティング, 10 ページ
- BAT および TAPS のトラブルシューティング, 11 ページ
- BAT および TAPS のトラブルシューティング関連のトピック, 12 ページ

## 設定ファイルを表示するトレースの有効化

Cisco Unified Communications Manager Serviceability の [サービス制御(Service Control)] ウィンド ウから、トレース ファイルの書き込み機能を有効にすることができます。

トレースファイルには、ツールの機能の問題を追跡する手段が用意されています。システムは、 BAT と TAPS 用のトレースファイルを、BAT と TAPS がインストールされているサーバに書き込みます。

BAT 用および TAPS 用のトレース ファイルは次のように表示されます。

bps<index number>.log

taps<index number>.log

ここで、<index number>は1~250の範囲です。

#### 手順

ステップ1 Cisco Unified Communications Manager Serviceability で、[トレース (Trace)]>[トレース設定 (Trace Configuration)]を選択します。

[トレース設定(Trace Configuration)] ウィンドウが表示されます。

- **ステップ2** [サーバ (Server)] ドロップダウン リスト ボックスから、Cisco Unified Communications Manager サーバを選択します。
- **ステップ3** [設定済みサービス(Configured Services)]ドロップダウンリストボックスから、次のサービスの いずれかを選択します。
  - •BAT トレース ファイル設定の場合は Cisco Bulk Provisioning Service を選択します。
  - TAPS トレース ファイル設定の場合は TAPS Service を選択します。
- **ステップ4** トレース機能をアクティブにするには、[トレース オン (Trace On)]チェックボックスをオンに します。
- ステップ5 [トレースフィルタ設定(Trace Filter Settings)]の[デバッグトレースレベル(Debug Trace Level)] ドロップダウンリストボックスから、設定するトレースレベルを選択します。 次の表の説明に従って、必要なデバッグトレースレベルをクリックします。

表1: デバッグ トレース レベル

| 水準器          | 説明                                                                      |
|--------------|-------------------------------------------------------------------------|
| 重大 (Fatal)   | アプリケーションが中断する可能性がある重大なエラー イベント<br>をトレースします。                             |
| エラー (Error)  | アラーム状態およびイベントをトレースします。異常なパスで生成されたすべてのトレースに使用します。最小の CPU サイクル数を使用します。    |
| 警告 (Warn)    | 損害が発生する可能性がある状況をトレースします。                                                |
| 情報 (Info)    | servlet の問題の多数をトレースし、システム パフォーマンスに最<br>小限の影響を与えます。                      |
| デバッグ (Debug) | 通常運用時に発生するすべての状態遷移条件とメディアレイヤイ<br>ベントをトレースします。<br>すべてのロギングを有効にするトレースレベル。 |

- **ステップ6** 必要に応じて、[Cisco Bulk Provisioning Service トレース フィールド (Cisco Bulk Provisioning Service Trace Fields)]と[デバイス名ベースのトレースモニタリング (Device Name Based Trace Monitoring)] のチェックボックスをオンにします。
- ステップ7 [トレース出力設定(Trace Output Settings)]で、ファイルの最大数、ファイルごとの最大行数、およびファイルごとの最大分数の値を入力して、[更新(Update)]をクリックします。
  機能が有効になると、トレースファイルがサーバ上の次の場所に書き込まれます。
  - ・BAT トレース ファイル: /var/log/active/cm/trace/bps/log4j
  - TAPS トレース ファイル: /var/log/active/cm/trace/taps/log4j
- **ステップ8** [更新 (Update)] をクリックします。

#### 次の作業

トレースファイルに含める情報を設定した後は、Real-Time Monitoring Tool (RTMT) で trace および log central オプションを使用して、トレースファイルを収集および表示できます。詳細については、『*Cisco Unified Communications Manager Serviceability System Guide*』を参照してください。

## 設定ファイルのトレースの無効化

Cisco Unified Communications Manager Serviceability の [サービス制御(Service Control)] ウィンド ウから、トレース ファイルの書き込みを無効にすることができます。

#### 手順

| ステップ1         | Cisco Unified Communications Manager Serviceability で、[トレース (Trace)]>[トレース設定 (Trace             |
|---------------|-------------------------------------------------------------------------------------------------|
|               | Configuration)]を選択します。                                                                          |
|               | [トレース設定(Trace Configuration)] ウィンドウが表示されます。                                                     |
| ステップ <b>2</b> | [サーバ(Server)] ドロップダウンリストボックスから Cisco Unified Communications Manager サー<br>バを選択します。              |
| ステップ <b>3</b> | [設定済みサービス(Configured Services)] ドロップダウン リスト ボックスから [Cisco Bulk<br>Provisioning Service] を選択します。 |
| ステップ4         | トレース機能を非アクティブにするには、[トレースオン(Trace On)] チェックボックスをオフに<br>します。                                      |
| ステップ5         | [更新(Update)] をクリックします。<br>このアクションによって、この機能が無効になります。                                             |

## BATログファイル

BATは、一括トランザクションごとにログファイルを生成します。ログファイルにはレコード のキー値が示されるので、管理者はレコードを再検証できます。電話機のMACアドレスは、電 話機の追加、更新、または変更を行う際のキー値として機能します。ユーザが追加されると、ユー ザ ID がキー値として機能します。BAT で作成された各ジョブのログファイルを表示するには、 該当するジョブを見つけ、[ログファイル名 (LogFile Name)]列のリンクをクリックします。ポッ プアップウィンドウに、そのジョブのログファイルの詳細が表示されます。

ログファイル名は、実行された操作と、その操作が終了した日時を示しています。

- ログファイル名:ファイル名はジョブ ID を示します。これはジョブが送信されたときにシ ステムにより作成される一意の ID です。
- タイムスタンプ:ログファイル名に含まれるタイムスタンプの形式は、mmddyyyyhhmmssです。
- ・ログファイル名は jobid#timestamp.txt の形式で表わされます。

#### 関連トピック

BPS に送信されたジョブの検索 BAT および TAPS のトラブルシューティング関連のトピック, (12ページ)

## BATのトラブルシューティング

問題 次に、発生する可能性があるシナリオと、可能な解決策を示します。

## 管理ページに[一括管理(Bulk Administration)] メニューが表示されない

問題 Cisco Unified Communications Manager 管理ページに [一括管理(Bulk Administration)] メ ニューが表示されません。

**考えられる原因** [一括管理 (Bulk Administration)] メニューは、Cisco Unified Communications Manager の最初のノードからのみアクセスできます。

**解決法** Cisco Unified Communications Manager の最初のノードにログインしていることを確認して ください。

## 完全な一括管理機能にアクセスできない

問題 完全な一括管理機能にアクセスできない

**考えられる原因** Cisco Unified Communications Manager Administration にログインしたのに、どの[一括管理(Bulk Administration)]ウィンドウにもアクセスできません。

**解決法** この問題は、そのユーザ ID に付与されているアプリケーションへのアクセス権が制限されている場合に発生することがあります。必要なアクセス許可を得るため、システム管理者にお問い合わせください。

## **BAT.xlt** ファイルで [**BAT** 形式にエクスポート(**Export to BAT Format**)] ボタンが機能しない

問題 BAT.xlt ファイルで [BAT 形式にエクスポート (Export to BAT Format)] ボタンが機能しない

**考えられる原因** BAT.xlt ファイルで [BAT 形式にエクスポート(Export to BAT Format)] ボタンをクリックしても、何も実行されないようです。

**解決法** 空白のセルをクリックします。カーソルがセル内のテキストまたはテキスト ボックスに ある場合は、ボタンが無効になっているように見えます。

## データを CSV 形式でエクスポート中に BAT Excel スプレッドシートで コンパイル エラーが発生する

問題 データを CSV 形式でエクスポート中に BAT Excel スプレッドシートでコンパイル エラーが 発生する

考えられる原因 使用している Microsoft Excel のバージョンを確認してください。Excel 97 を使用している顧客から、BAT.xlt に関する問題が報告されています。

解決法 Microsoft Excel 2000 以降を使用してください。

## BAT Excel スプレッドシートが操作に応答しない

問題 BAT Excel スプレッドシートが操作に応答しない

考えられる原因 BAT Excel スプレッドシートが、回線の追加などの操作に応答しません。

解決法 BAT Excel スプレッドシートを開く際に [マクロを有効にする(Enable Macros)] が選択されていることを確認します。BAT.xlt でマクロを有効にするには、次の手順を実行します。

**1** BAT.xlt を開きます。

- [メニュー (Menu)]>[ツール (Tools)]>[マクロ (Macro)]>[セキュリティ (Security)]に 移動します。
- 3 [セキュリティレベル (Security Level)]を[中 (Medium)]に設定します。
- **4** BAT.xlt を閉じ、再度開きます。プロンプトが表示されたら、[マクロを有効にする(Enable Macros)]を選択します。

## データファイル (**CSV**) 形式が電話テンプレート/サンプルファイルに 一致しない

問題 データ ファイル(CSV)形式が電話テンプレート/サンプル ファイルに一致しません。

考えられる原因 データファイルに含まれる回線の数はBAT 電話テンプレートで設定されてい る回線数以下である必要がありますが、そうなっていません。たとえば、電話テンプレートに 3 つの回線があり、回線1、回線2、回線3 が設定されています。最大で3 つの回線が設定さ れた電話データファイルを使用する必要があります。1111、2222、4444 とした場合、 Line1-1111、Line2-2222、Line3-none、Line4-4444 になります。

解決法 使用する BAT 電話テンプレートを確認します。CSV データ ファイルで指定される回線の 数が、BAT 電話テンプレートで設定されている回線の数を超えることはできません。また、CSV データ ファイルで指定する短縮ダイヤルの数も、使用する BAT 電話テンプレートで使用できる 短縮ダイヤルの最大数を超えることはできません。

## 更新された CSV ファイルが[ファイル名(File Name)] ドロップダウン リストボックスに表示されない

問題 更新された CSV ファイルが [ファイル名 (File Name)] ドロップダウン リストボックスに表示されない

**考えられる原因**[ファイルのアップロード (File Upload Configuration)]ウィンドウを使用して Cisco Unified Communications Manager サーバにアップロードした CSV ファイルが、さまざま な操作の[ファイル名 (File Name)]ドロップダウンリストボックスに表示されません。たと えば、[一括管理 (Bulk Administration)]メニューの[ファイルのアップロード/ダウンロード (Uploading/Downloading)]メニュー オプションを使用して、電話機を挿入するための CSV ファイルをアップロードした場合、そのファイルが[電話の挿入 (Insert Phones Configuration)] ウィンドウの[ファイル名 (File Name)]ドロップダウンリストボックスにオプションの1つ として表示されません。

解決法 そのファイルが正しい機能用にアップロードされていることを確認してください。前の例では、「電話の挿入 - すべての詳細(Phones - Insert All details)」用としてアップロードした CSV ファイルが、実際には「電話の挿入 - 特定の詳細(Phones - Insert Specific details)」に属するファイルだった可能性があります。

[ファイルのアップロード/ダウンロード (Upload/Download Files)]メニュー オプションからファ イルを削除し、正しい機能用としてファイルをアップロードしてください。

## スケジュール時刻が過ぎてもジョブが保留中状態のままである

問題 スケジュール時刻が過ぎてもジョブが保留中状態のままです。

**考えられる原因** ジョブは特定のスケジュール時刻に実行するようにスケジュールされます。 しかし、スケジュール時刻が過ぎてもジョブが保留中状態のままです。

解決法 次の詳細をチェックしてください。

- 1 Cisco Bulk Provisioning Service (BPS) が開始されていることを確認します。
- 2 処理中状態のジョブが他に存在しないことを確認します。BPSは一度に1つのジョブしか処理 できません。
- 3 BPSトランザクションに対して処理の停止が要求されているかどうかをチェックします。その 場合は、[ジョブスケジューラ (Job Scheduler)]ウィンドウに移動して、[ジョブのアクティブ 化 (Activate Job)]をクリックします。

## ジョブが保留状態のままである

問題 ジョブが保留状態のままです。

**考えられる原因** 必要なすべてのデータと一緒にジョブを送信した後、[ジョブ スケジューラ (Job Scheduler)]ウィンドウでジョブが[保留(Hold)]状態として表示されます。このよう なジョブは実行されません。

**解決法** 保留状態のジョブを BPS で実行するには、アクティブにする必要があります。[ジョブス ケジューラ (Job Scheduler)]ウィンドウに移動して、ジョブをアクティブにするプロセスを実行 します。

## [ジョブの検索/一覧表示(Find and List Jobs)] ウィンドウにジョブが表 示されない

問題 [ジョブの検索/一覧表示 (Find and List Jobs)]ウィンドウにジョブが表示されません。

**考えられる原因** 必要なすべてのデータと一緒にジョブを送信したら、[一括管理(Bulk Administration)]>[ジョブスケジューラ(Job Scheduler)]の順に選択します。スケジュール したジョブに該当する検索条件を入力して、[検索(Find)]をクリックします。ジョブが検索 結果に表示されません。[ジョブの検索/一覧表示(Find and List Jobs)]ウィンドウの[検索オ プション(Search Options)]領域にある3つ目のドロップダウンリストボックスで[非表示 (Hide)]が選択されているかどうかをチェックします。このオプションは完了したすべての ジョブを非表示にします。送信したジョブが既に完了している場合は、[検索結果(Search Results)]領域に表示されません。

解決法 [ジョブの検索/一覧表示 (Find and List jobs)]ウィンドウで、3つ目のドロップダウンウィ ンドウから[表示 (Show)]を選択して、再度[検索 (Find)]をクリックします。これで、検索結 果に完了したジョブも表示されます。

### テンプレートでポート番号が設定されていない

問題 テンプレートでポート番号が設定されていない

解決法 BAT テンプレートの中で、CSV ファイルで指定したポートを設定してください。

## ダミー MAC アドレス値を使用したい場合にファイルで MAC アドレス の値を使用できない

問題 ダミー MAC アドレス値を使用したい場合にファイルで MAC アドレスの値を使用できない

考えられる原因 CSV ファイルには MAC アドレスが記述されています。MAC アドレスが CSV ファイルのいずれかの行に存在する場合、ダミー MAC アドレスは指定できません。

**解決法** ダミー MAC アドレスを使用するには、MAC アドレスを指定していないレコードだけが 含まれている CSV ファイルを新規に作成します。あるいは、CSV ファイルに MAC アドレスを指 定し、[ダミー MAC アドレスの作成(Create Dummy MAC Address)] チェックボックスをオフに することもできます。

## BAT.xlt スプレッドシートが Microsoft Excel XP (Office XP) で機能しない

問題 BAT.xlt スプレッドシートが Microsoft Excel XP (Office XP) で機能しない

**考えられる原因** Office XP パッケージの Microsoft Excel では、マクロのセキュリティがデフォルトで「高」に設定されています。この設定のため、BAT.xlt のマクロが実行できず、BAT.xlt を使用できません。

解決法 BAT.xlt でマクロを有効にするには、次の手順を使用します。

**1** BAT.xlt を開きます。

考えられる原因 CSV ファイルでポート番号が指定されていますが、対応するポートが BAT テンプレートで設定されていません。

- [メニュー (Menu)]>[ツール (Tools)]>[マクロ (Macro)]>[セキュリティ (Security)]に 移動します。
- **3** [セキュリティレベル (Security Level)]を[中 (Medium)]に設定します。
- **4** BAT.xltを閉じ、再度開きます。プロンプトが表示されたら、[マクロを有効にする(Enable Macros)]を選択します。

## [電話の移行 - SCCP から SIP (Migrate Phones - SCCP TO SIP)] ウィンド ウで SCCP 電話の SIP への移行要求を送信した後も、7940 および 7960 モデルが引き続き SCCP 電話機として表示される

問題 [電話の移行 - SCCP から SIP (Migrate Phones - SCCP TO SIP)] ウィンドウで SCCP 電話の SIP への移行要求を送信した後も、Cisco Unified IP Phone の 7940 および 7960 モデルが引き続き SCCP 電話機として表示される。

**解決法** この問題を解決するには、移行の後で各電話の電源を再投入(電源をオフした後にオン) してください。

(注)

Cisco Unified IP Phone (モデル 7911、7941、7961、) では移行のアクティビティが正しく機能 し、移行後は SIP として電話が登録されます。

## レコードが選択したファイル形式に一致しない

問題 レコードが選択したファイル形式に一致しない

考えられる原因 MS Excel を使用して CSV ファイルを作成し、最終列を空白にすると、行 15 以降、MS Excel が最終列にカンマを追加しません。このエラーは、BAT 操作でこのような CSV ファイルを使用すると発生します。

解決法 CSV ファイルの最終列を空白にするには、次の手順に従います。

- 1 CSV ファイルの作成時に、最終列にダミー値を入力します。
- 2 CSV ファイルを保存して閉じます。
- **3**保存した CSV ファイルをテキスト エディタまたはメモ帳で開きます。
- 4 ダミー値をブランクの値に置き換え、ファイルを保存します。

## Microsoft Excel 2007 で BAT.xlt が互換モードで機能している

問題 Microsoft Excel 2007 で BAT.xlt が互換モードで機能している

考えられる原因 Excel テンプレート bat.xlt は、Microsoft Excel 2003 ファイルです。このファイ ルを Microsoft Excel 2007 で開くと、ファイルは互換モードで開きます。互換モードでは、Excel テンプレートは Microsoft Excel 2003 ファイルと同じように機能し、Microsoft Excel 2007 の機能は使用できません。

**解決法** BAT.xlt が通常モードであることを確認してください。Bat.xlt を開き、[ファイル (File)] > [名前を付けて保存 (Save As)]を選択し、[Excel マクロ有効ブック (Excel Macro Enabled Workbook)]をクリックします。名前を指定し、[Save (保存)]をクリックします。bat.xlt を閉じ、保存したファイル (名前を付けて保存したファイル)を開きます。

## BATパフォーマンスのトラブルシューティング

低トラフィックの時間帯に一括トランザクションを送信することをお勧めします。Cisco Unified Communications Manager が大量のコールを処理しているときに BAT ファイルを最初のノードデー タベースに挿入すると、BAT トランザクションが遅くなる可能性があります。実際、Cisco Unified Communications Manager によるコール処理に悪影響が及ぶ可能性もあります。

ファイル サイズを1ファイルあたり12000 レコード未満に制限することにより、BAT パフォーマンスが改善する可能性があります。

また、BATファイルを最初のノードデータベースに挿入するに当たり、Cisco Unified Communications Manager のノード サーバで動作する TFTP サービスを予め停止することにより、BAT パフォーマ ンスが改善することがあります。挿入トランザクションが完了したら、TFTP サービスを再起動す る必要があります。

#### 手順

- **ステップ1** Cisco Unified Communications Manager Serviceability ウィンドウで、[ツール(Tools)]>[コントロー ルセンター:機能サービス(Control Center - Feature Services)]の順に選択します。
- **ステップ2** 対応するラジオボタンをクリックして、[Unified CM サービスからの Cisco TFTP (Cisco TFTP from the Unified CMService)] リストを選択します。
- **ステップ3** [停止 (Stop)]をクリックして、[OK]をクリックします。
  - (注) 挿入トランザクションが完了した後、TFTP サービスを再起動する必要があります。同 じ手順に従い、[開始(Start)]をクリックしてサービスを再起動します。

#### 関連トピック

BAT および TAPS のトラブルシューティング関連のトピック, (12 ページ)

## BAT および TAPS のトラブルシューティング

原則として、TAPS が使用されていない場合は、TAPS サービスを停止することをお勧めします。 このサービスを停止することによって、TAPS の不要な使用を防ぐことができ、また CPU 時間を ある程度節約することもできます。

#### 関連トピック

BAT および TAPS のトラブルシューティング関連のトピック, (12ページ)

## Tool for Auto-Registered Phones Support ログ ファイルの表示

TAPS では、TAPS ログファイルごとに1行の情報を生成します。

TAPS ログファイルを表示するには、[一括管理(Bulk Administration)]>[TAPS]>[TAPS ログファ イルの表示(View TAPS Log File)]の順に選択します。

## Tool for Auto-Registered Phones Support のエラーメッセージ

Cisco UCCX サーバで TAPS の実行中に次のメッセージが表示されることがあります。

関連トピック

BAT および TAPS のトラブルシューティング関連のトピック, (12ページ)

#### TAPS ルートポイント番号をダイヤルすると、発信者にビジートーンが聞こえる

問題 TAPS ルートポイント番号をダイヤルすると、発信者はビジートーンを受け知ります。

考えられる原因 このビジートーンは、TAPS の最大同時セッション数に達したことを示しま す。TAPS の最大セッション数は、UCCX 設定で TAPS アプリケーションに割り当てられた ポート数と同じです。

解決法 この状況を回避するには、Cisco UCCX で TAPS アプリケーションに割り当てられるポート数を増やす必要があります。

#### **Cisco UCCX** サーバの起動時に、JTAPI サブシステムで部分的サービスまたはアウト オブ サービスと表示される

問題 Cisco UCCX サーバの起動時に、JTAPI サブシステムで部分的サービスまたはアウト オブ サービスと表示されます。

**考えられる原因** メッセージが発生する理由は、Cisco Unified Communications Manager または Cisco UCCX サーバの設定に問題があるためです。 解決法 問題が修正されるまで、次のいずれかまたはすべての手順を実行してください。

- Cisco Unified Communications Manager が起動していることを確認します。
- Cisco UCCX サーバで JTAPI が使用可能であることを確認します。
- UCCX サーバ上の JTAPI バージョンが、Cisco Unified Communications Manager にインストー ルされている JTAPI バージョンと同じであることを確認します。
- Cisco Unified Communications Manager でルート ポイントと CTI ポートが適切に設定されていることを確認します。
- JTAPIユーザの[CTIからのデバイスの制御を許可(Allow Control of Device from CTI)] チェッ クボックスがオンになっていることを確認します。これは、Cisco Unified Communications Manager Administration のユーザ ウィンドウで確認できます。
- CTI Manager サービスが開始されていることを確認します。
- Cisco Unified Communications Manager のユーザ設定で、ポートとルート ポイントがユーザに 関連付けられていることを確認します。
- さらにトラブルシューティングを行うには、Cisco UCCX サーバの MIVR ログ ファイルを収 集して確認してください。

# BATおよびTAPSのトラブルシューティング関連のトピック

- •BAT ログファイル, (4ページ)
- ・設定ファイルを表示するトレースの有効化,(1ページ)
- •BAT のトラブルシューティング, (4ページ)
- •BAT パフォーマンスのトラブルシューティング, (10ページ)
- BAT および TAPS のトラブルシューティング, (11 ページ)